### Tài liệu hướng dẫn sử dụng phầm mềm

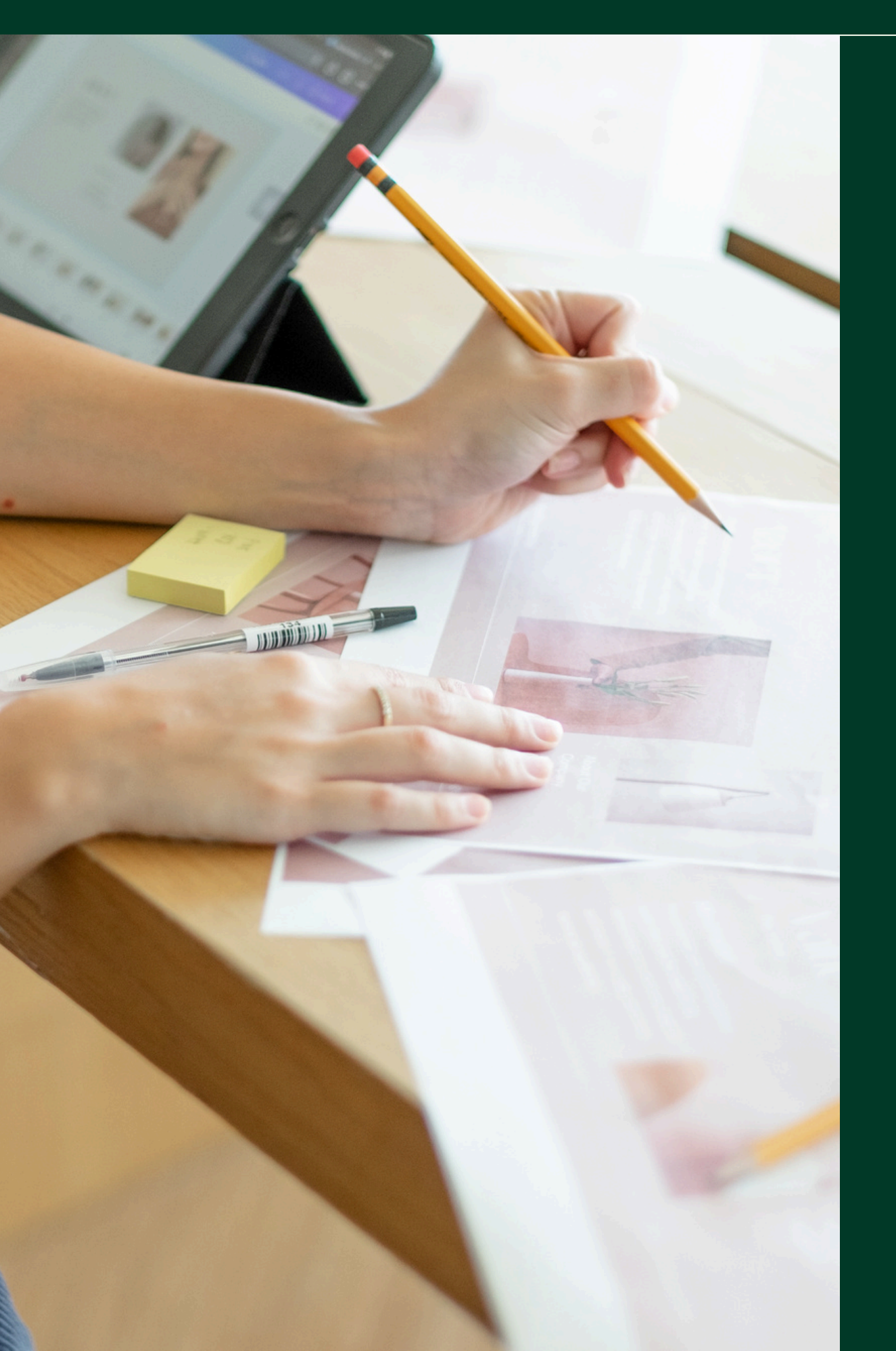

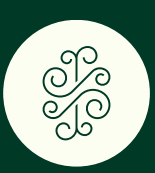

# **HUONG VIET GROUP**

# HƯỚNG DẦN SỬ DỤNG PHÂN MỀM DÀNH CHO

# PHU HUYNH MÂM NON

CHỦ TRÌ BỞI: SỞ GIÁO DỤC VÀ ĐẠO TẠO HẢ I PHÒNG 2024

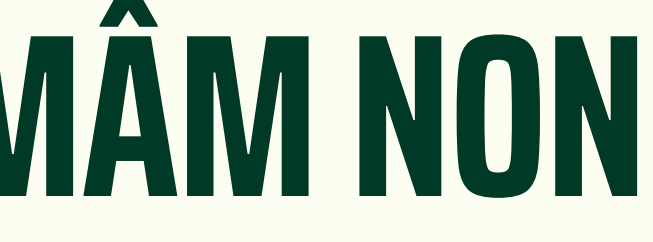

THÁNG 05/2024

# QUY TRÌNH THỰC HIỆN

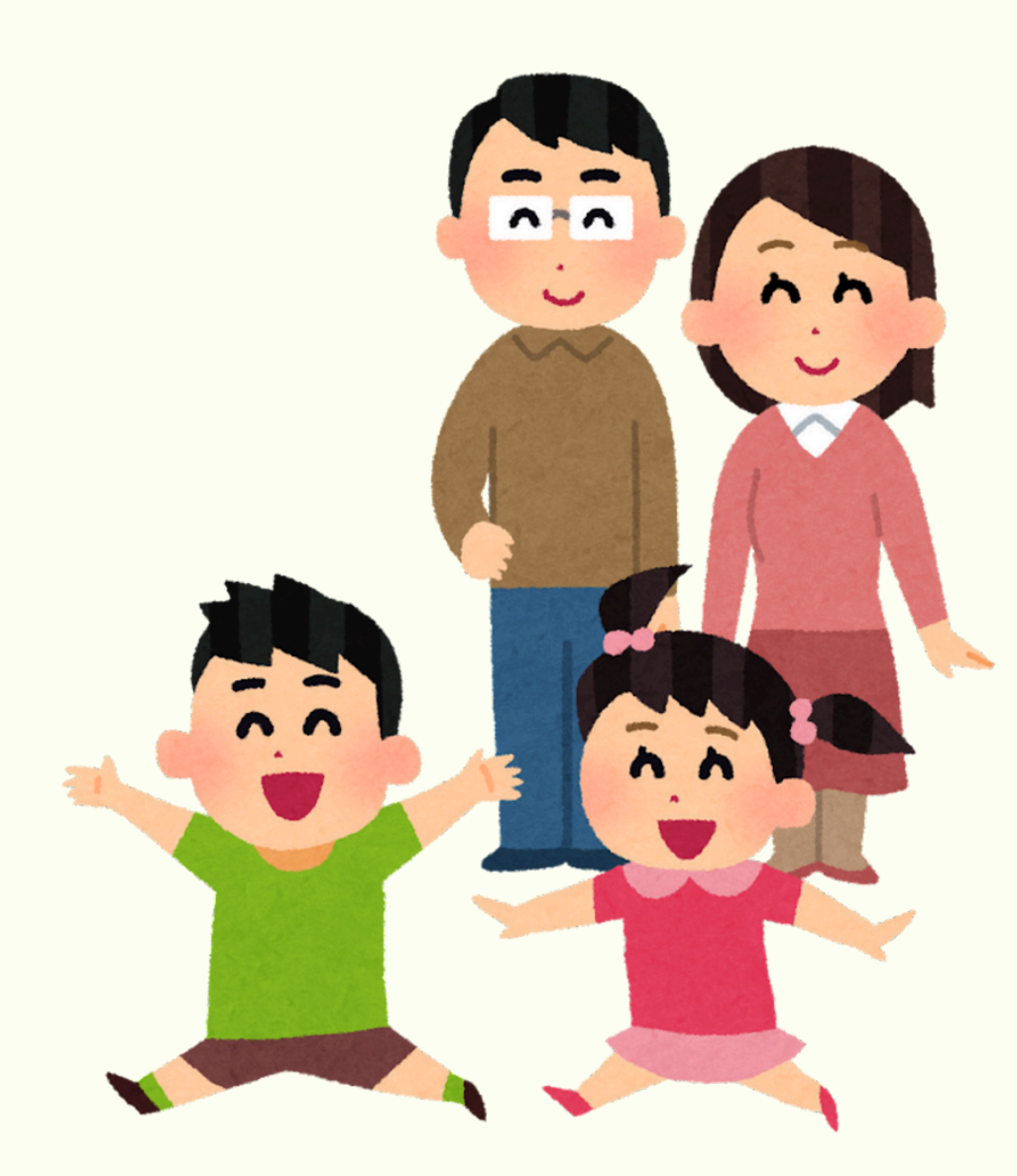

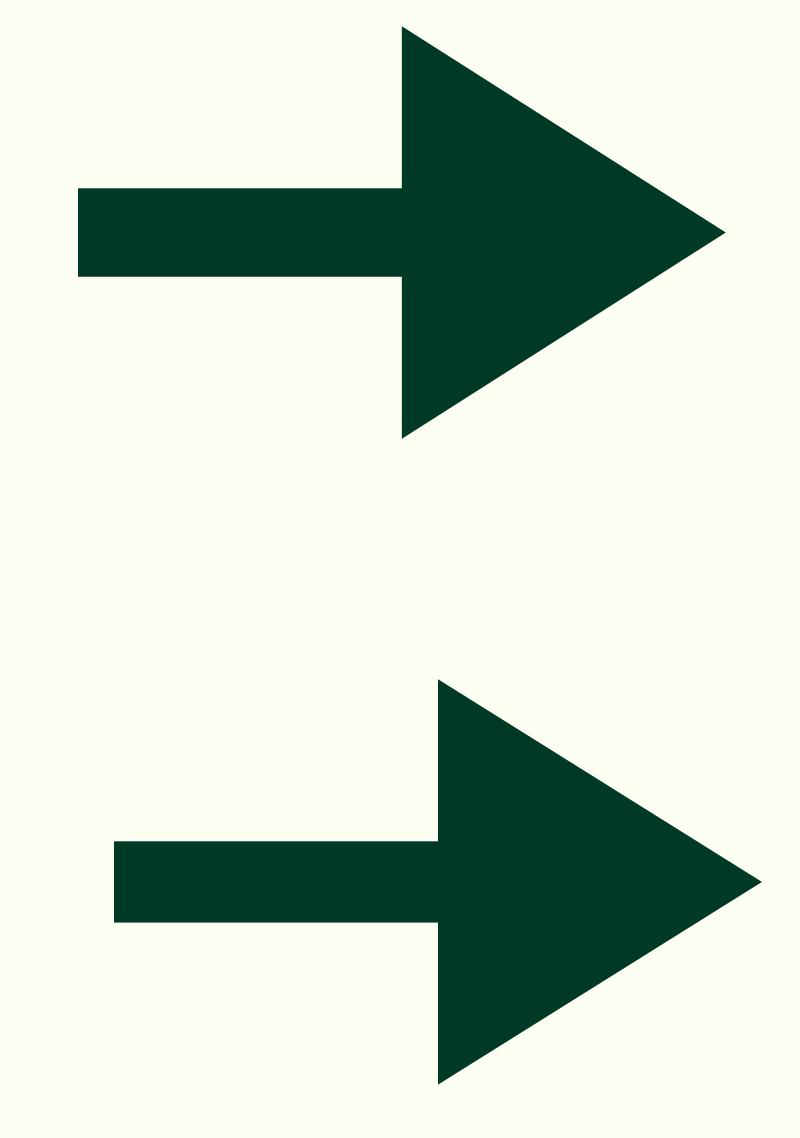

# PHỤ HUYNH MẦM NON

Tài liệu hướng dẫn sử dụng phần mềm tuyển sinh đầu cấp năm 2024

# ĐĂNG KÝ TUYỂN SINH

# TRA CỨU KẾT QUẢ TUYỂN SINH

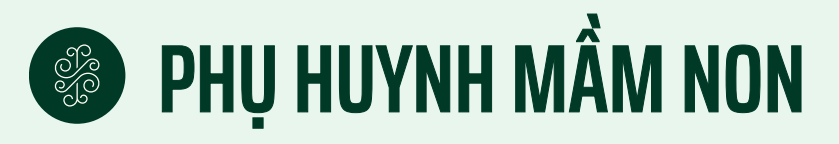

# ĐĂNG KÝ TUYỂN SINH

# <u>Lưu ý:</u>

- Đối với học sinh cấp MN sẽ sử dụng Mã định danh có trong giấy khai sinh để đăng ký.
- Phụ huynh tự nhập mật khẩu và khi nhớ mật khẩu phục vụ tra cứu tuyển sinh.
- mẫu trước khi lựa chọn nguyện vọng đăng ký.
- Phụ huynh học sinh cần điền đầy đủ thông tin của học sinh theo • Mỗi mã định danh chỉ được đăng ký một lần duy nhất.

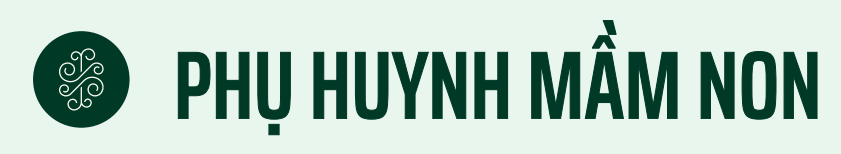

Tại màn hình trang chủ cổng thông tin, nhấn nút Đăng ký tuyển sinh

TUYỂN SINH ĐẦU CẤP TRỰC TUYẾN COHP HỆ THỐNG TUYỂN SINH ĐẦU CẤP HỌC TRỰC TUYẾN 8 Tiện ích Danh mục văn bản Thông tin tuyển sinh

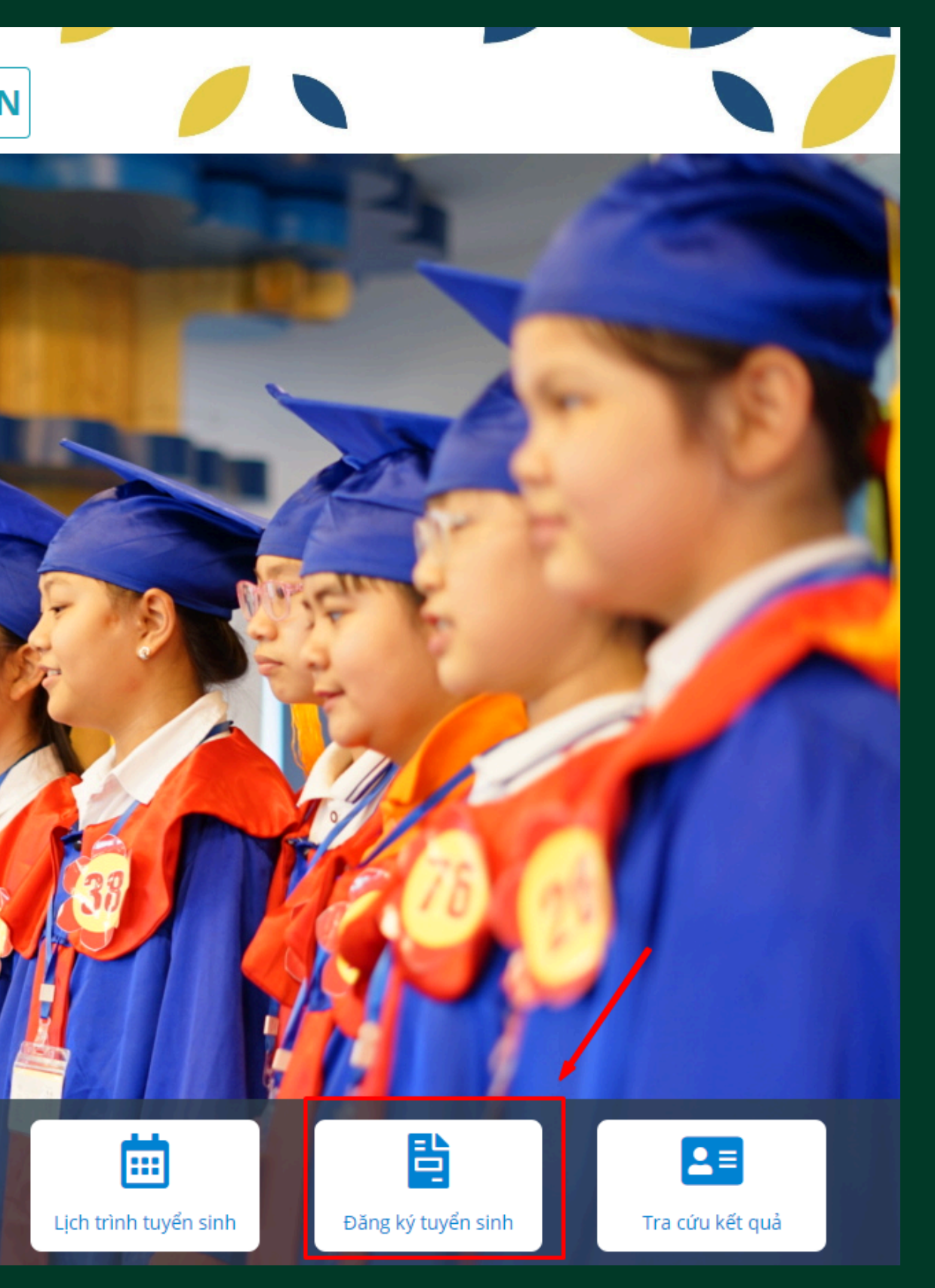

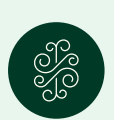

# PHỤ HUYNH MẦM NON

2

Hệ thống hiển thị màn hình danh sách các kỳ tuyển sinh đang triển khai

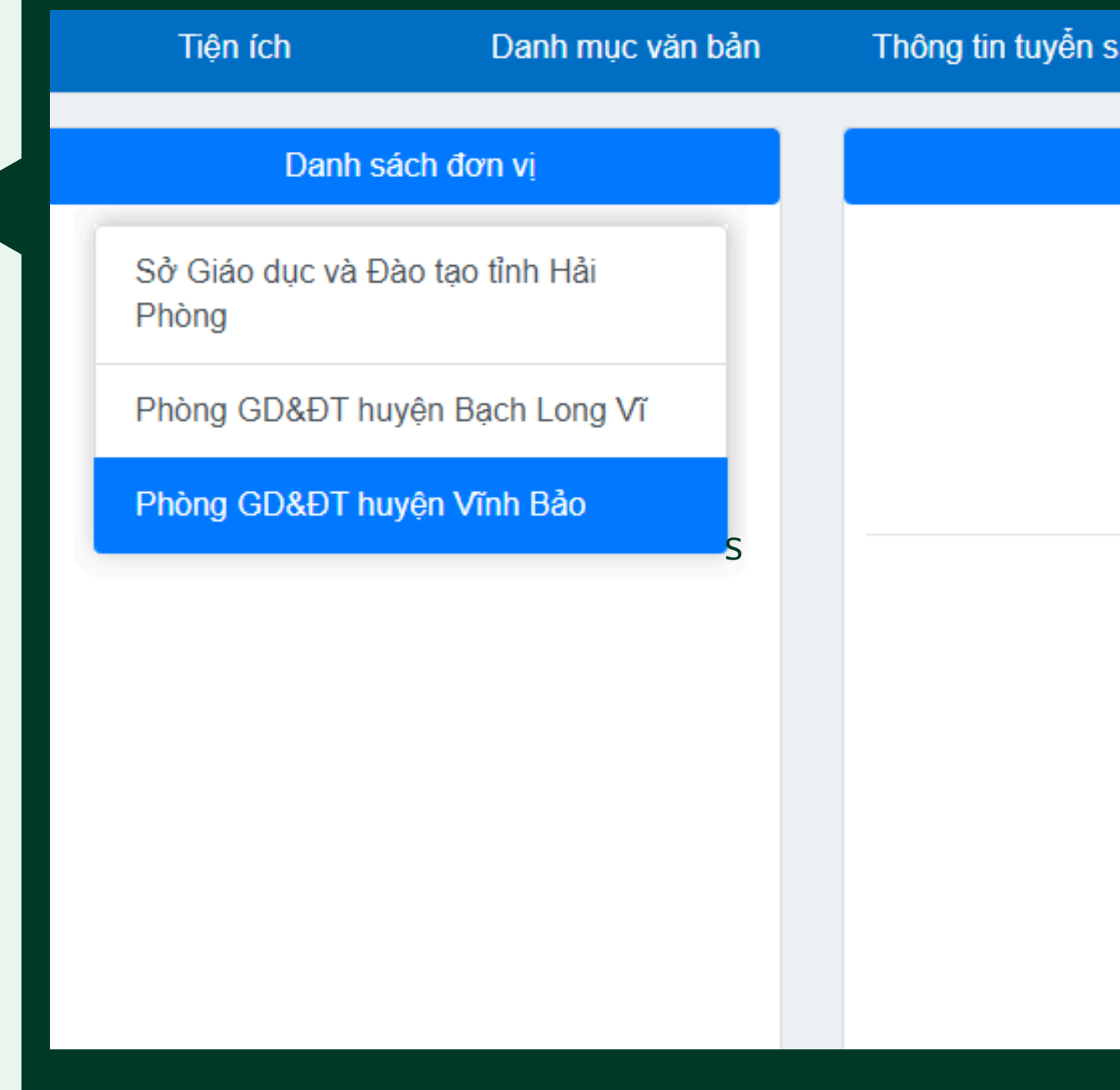

|             | • |
|-------------|---|
| <b>C</b> 11 |   |
| ~           |   |
|             |   |

Lịch trình tuyển sinh

### Đăng ký tuyển sinh

### Kỳ tuyển sinh

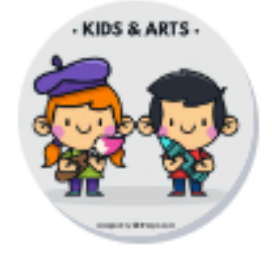

Tuyển sinh lớp Mầm non huyện Vĩnh Bảo năm học 2024-2025 Từ 05/05/2024 đến 10/05/2024

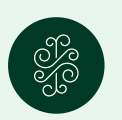

# PHỤ HUYNH MẦM NON

3

Sau khi Phụ huynh học sinh nhấn chọn **kỳ tuyển sinh** cần sử dụng, hệ thống hiển thị màn hình đăng ký:

Các thông tin chứa dấu "\*" đỏ là các thông tin bắt buộc nhập. Phụ huynh/học sinh không thể thực hiện đăng ký được tại các trường chưa thiết lập kế hoạch tuyển sinh.

| n sinh lớp l                            | Mâm non<br>2024<br> | huyện Vĩnh B<br>-2025<br>—      | ảo năm |
|-----------------------------------------|---------------------|---------------------------------|--------|
| Thông tin hổ sợ                         |                     |                                 |        |
| Mā dịnh danh/CCCD *                     | Mật kh:             | au                              |        |
| Họ và tên *                             | Thông ti            | n học sinh<br>Giới tính         |        |
|                                         |                     | Nam O Nür                       |        |
| Ngày sinh *                             | Số tháng tuổi       | Dân tộc *<br>Chọn dân tộc       | $\sim$ |
| NO'I SINH :                             |                     |                                 |        |
| Tính/Thành phố *<br>Chọn tinh/thành phố | ~                   | Quân/Huyện *<br>Chọn quận/huyện | ~      |
| Ghi chú                                 |                     |                                 |        |

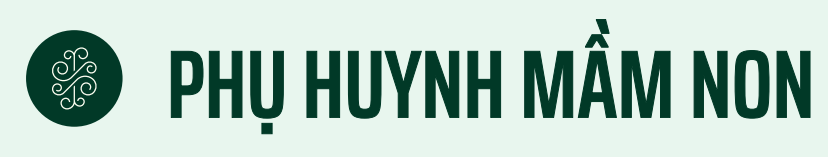

Phụ huynh kiểm tra lại thông tin sau đó tích chọn cam kết, nhấn Đăng ký

### THÔNG TIN LIÊN LẠC:

Vui lòng nhập số điện thoại và địa chỉ email để cơ quan chức năng liên hệ với ông/bà khi có kết quả.

Điện thoại liên hệ \*

Email liên hệ

0972156952

Sau khi phụ huynh học sinh đăng ký tuyển sinh đầu cấp thành công ngoài việc nhận giấy báo nhập học qua email đăng ký, phụ huynh học sinh có thể in/tải giấy báo nhập học tại trang web haiphong ở chức năng TRA CỨU KẾT QUẢ TUYỀN SINH.

Tôi xin cam kết khai báo đúng thông tin

Đăng ký

dothanhbinh94@gmail.com

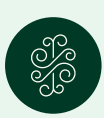

# PHỤ HUYNH MẨM NON

5

Hệ thống hiển thị màn hình Thông tin chi tiết, phụ huynh học sinh xác minh lại thông tin, và thực hiện nhấn <mark>Gửi</mark> đăng ký

| Họ tên   Nơi công tác     Tuổi   Nơi công tác     Nghề nghiệp   Số diện thoại     Số diện thoại                                                         |  |  |  |  |  |
|----------------------------------------------------------------------------------------------------|--|--|--|--|--|
| Tuổi Nơi công tác   Nghề nghiệp Số điện thoại   Số điện thoại   Số điện thoại   Số điện thoại                                                           |  |  |  |  |  |
| Nghề nghiệp Số điện thoại   C Thông tin liên hệ   Email dothanhbinh94@gmail.com   Số diện thoại 0972158952                                              |  |  |  |  |  |
| Email dothanhbinh94@gmail.com Số diện thoại 0972156952                                                                                                  |  |  |  |  |  |
| Email dothanhbinh94@gmail.com Số điện thoại 0972156952                                                                                                  |  |  |  |  |  |
|                                                                                                    |  |  |  |  |  |
| Cha mẹ học sinh cam kết những thông tin của học sinh là đùng sự thật, nếu không đùng cha mẹ học sinh sẽ phải chịu trách<br>nhiệm.<br>Trần trọng cảm oni |  |  |  |  |  |
| Gửi dăng ký                                                                                                    |  |  |  |  |  |

| ai | dothanhbinh94@gmail.com |  |
|----|-------------------------|--|
|    | S                       |  |

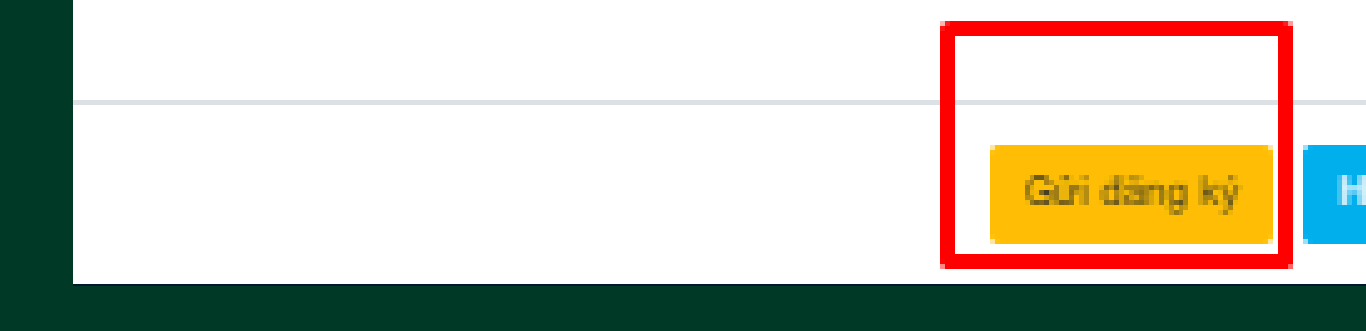

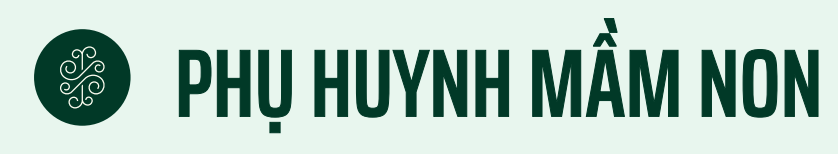

6

Hệ thống hiển thị màn hình thông báo xác minh đăng ký, phụ huynh học sinh nhấn Đồng ý

# THÔNG BÁO

# Phụ huynh học sinh có chắc chắn đăng ký?

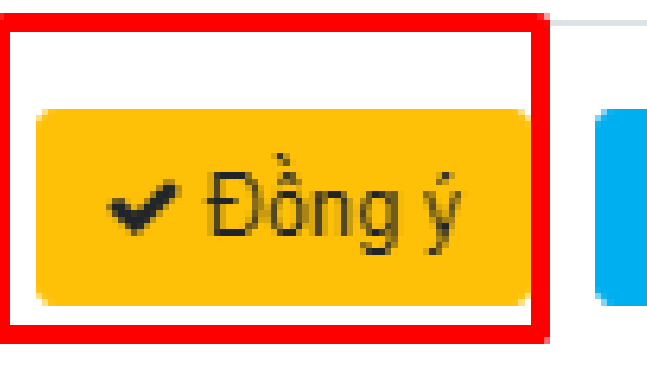

# 🗙 Hủy bồ

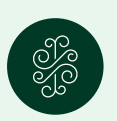

# PHỤ HUYNH MẦM NON

Hệ thống hiển thị màn hình thông báo gửi đăng ký thành công, phụ huynh học sinh nhấn Xuất phiếu thông tin Gửi hồ sơ đăng ký thành công!

### Mã định danh/CCCD: 01234560c

Lưu ý: Mọi trường họp phát sinh vui lòng liên hệ Phòng Giáo Dục để được xử lý.

- Xuất phiếu thông tin, lưu lại "Mã định danh" để tra cứu kết quả tuyển sinh S

### THÔNG TIN HỒ SƠ

### Thông tin chung

|          | Mã định danh/CCCD | 01234560c                         | Họ tên    |  |
|----------|-------------------|-----------------------------------|-----------|--|
|          | Giới tính         | Nam                               | Ngày sinh |  |
| Nơi sinh |                   | Huyện Vĩnh Bảo - Thành Phố Hải Ph |           |  |

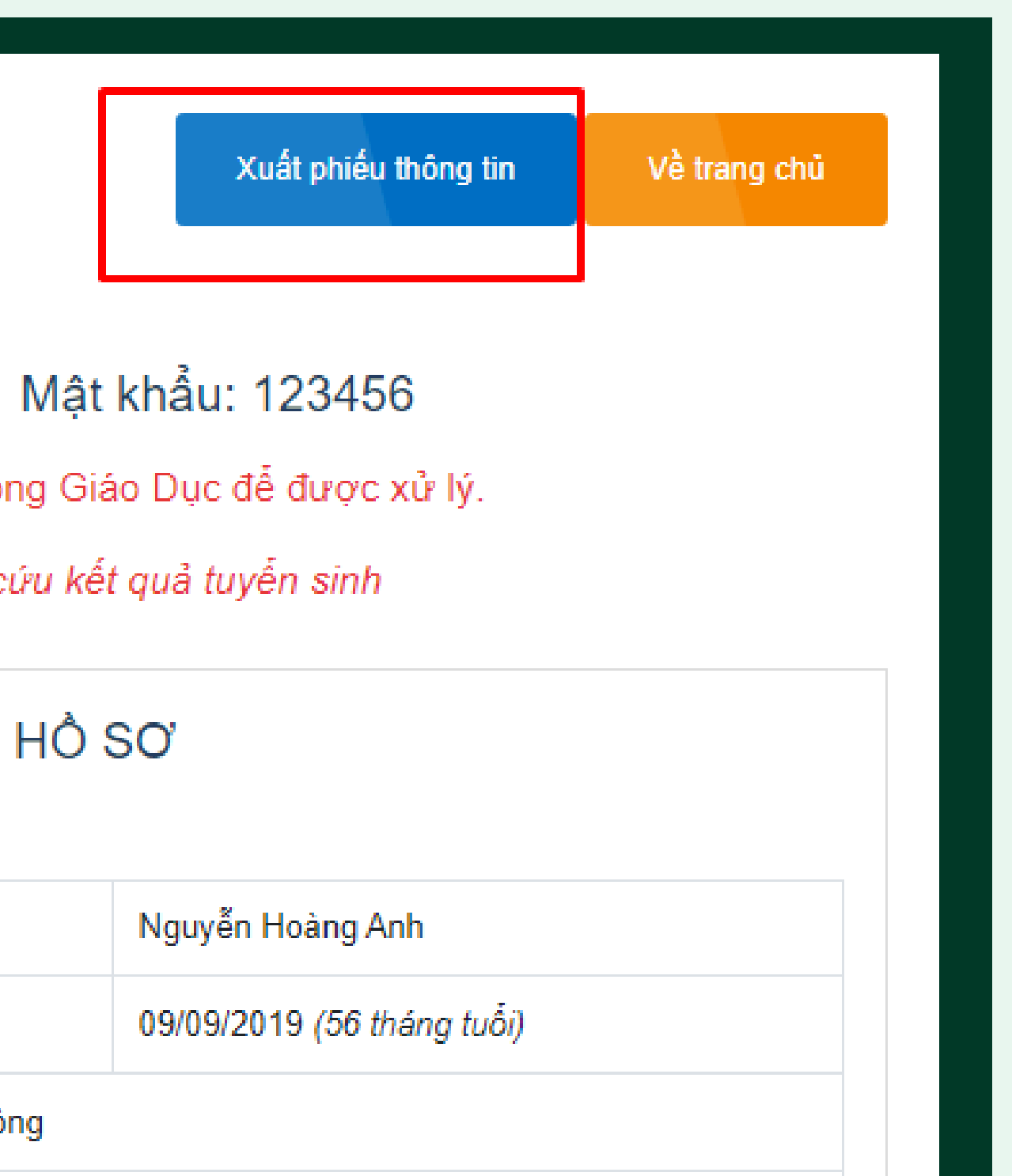

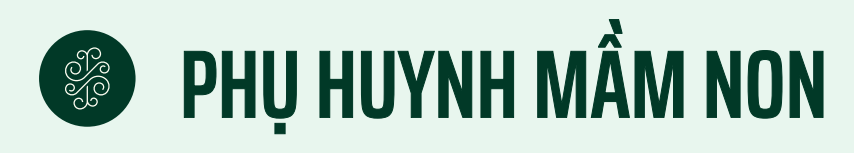

### Hệ thống hiển thị đơn đăng ký dự tuyển:

8

5/6/24, 8:05 PM

### CÔNG HÒA XÃ HỘI CHỦ NGHĨA VIỆT NAM Độc lập - Tự do - Hạnh phúc

### ĐƠN ĐĂNG KÝ DỰ TUYỂN VÀO LỚP MẦM NON NĂM HỌC 2024 - 2025

### Kính gửi: Hội đồng tuyển sinh trường Trường mầm non Lý học

1. Họ và tên bé (viết in hoa): NGUYĚN HOÀNG ANH Giới tính: Nam Dân tộc: Kinh

- Ngày, tháng, năm sinh: 09/09/2019 Nơi sinh (huyện, tỉnh): Huyện Vĩnh Bảo Thành Phố Hải Phòng
- Noi thường trú (xã, huyện, tỉnh): Xã Trấn Dương Huyện Vĩnh Bảo Thành Phố Hải Phòng
- Noi tam trú (xã, huyên, tinh):

 Chỗ ở hiện nay: (Thôn/khối phố/số nhà, đường; Xã/phường/thị trấn; Quận/Huyện/TP; Tinh/TP):..... Xã Trần Dương - Huyện Vĩnh Bảo - Thành Phố Hải Phòng

Tình trạng sức khỏe ..... - Diện ưu tiên: Không thuộc diện ưu tiên 2. Thông tin bố, mẹ hoặc người đỡ đầu

|                | Bố | Mę | Người đỡ đầu |
|----------------|----|----|--------------|
| Họ và tên :    |    |    |              |
| Tuổi :         | 0  | 0  | 0            |
| Nghề nghiệp :  |    |    |              |
| Noi công tác : |    |    |              |
| Điện thoại :   |    |    |              |

3. Khi cần báo tin cho ông (bà): ..... là: ..... của bé.

Số điện thoại: 0972156952 Email: dothanhbinh94@gmail.com Số Zalo: .....

4. Nay tôi làm đơn này xin cho bé được dự tuyển vào học tại trường Trường mằm non Lý học . Nếu được nhận vào trường, gia đình tôi xin cam kết:

- Những lời kê khai trên là đúng sự thật, nếu sai gia đình tôi xin chịu hoàn toàn trách nhiệm. Chân hành tất nhi ann ann định của nhà taràng

Đăng ký thành công

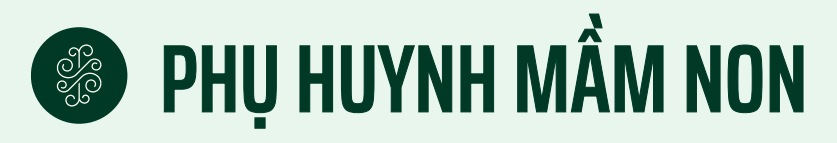

# TRA CỨU KẾT QUẢ TUYỂN SINH

Tại màn hình trang chủ cổng thông tin, nhấn nút **Tra cứu tuyển sinh** 

Sử dụng mã định danh và mật khẩu (Được cấp tại bước đăng ký) để tra cứu kết quả

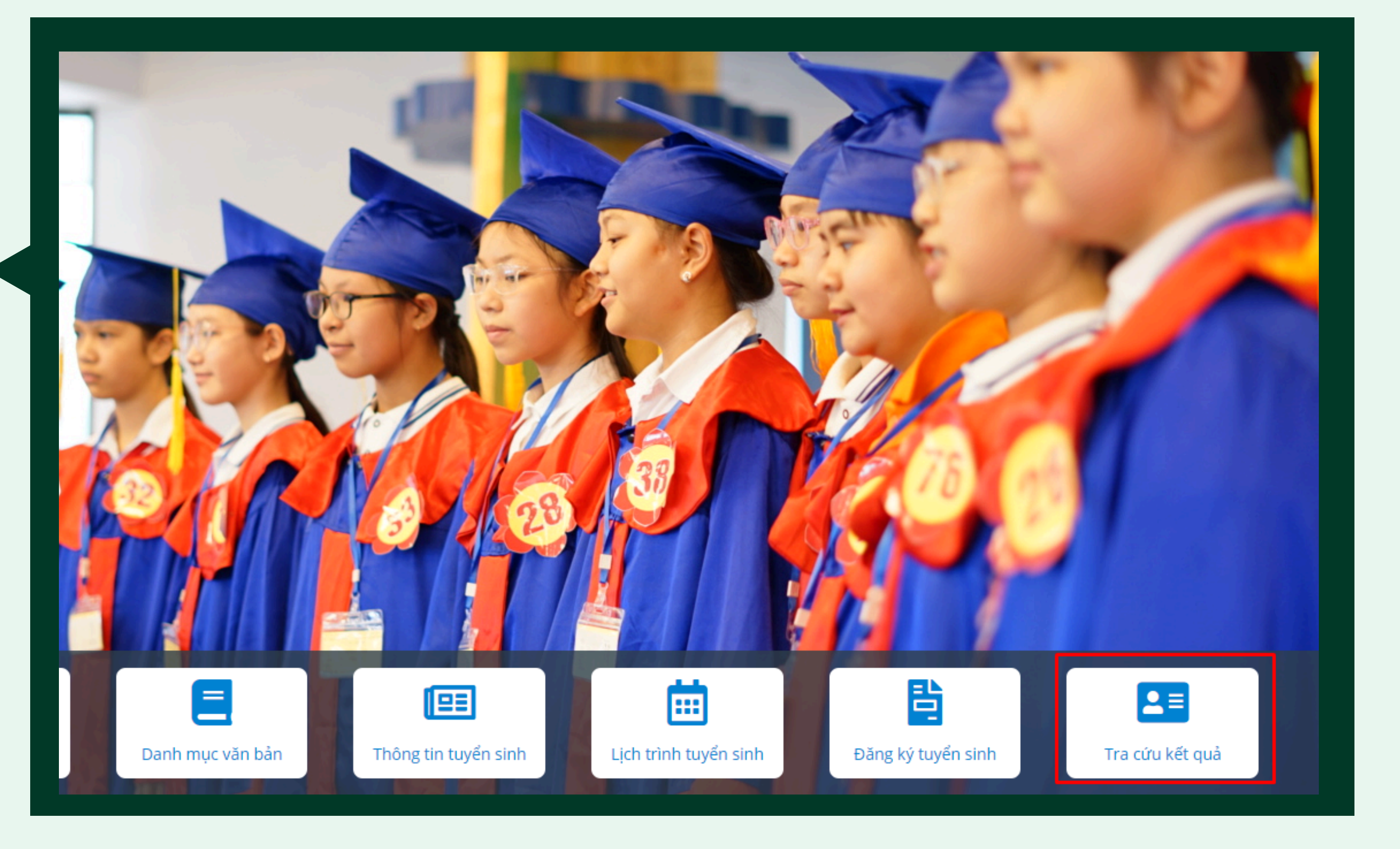

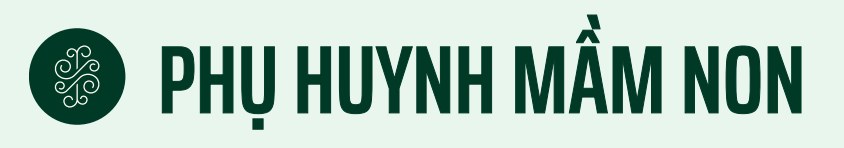

# TRA CỨU KẾT QUẢ TUYỂN SINH

2

Hệ thống hiển thị màn hình tra cứu tuyển sinh, phụ huynh học sinh tích chọn <mark>Mã định danh</mark>

3

Phụ huynh học sinh nhập thông tin, nhấn chọn <mark>Tìm kiếm</mark>

| Ti                 | r <mark>a cứu kế</mark> | t quả tuyế | ển sinh  |
|--------------------|-------------------------|------------|----------|
| Tra cứu theo *     |                         |            |          |
| ⊙ Mã định          | n danh                  |            | ⊖ Số báo |
| Cấp học            |                         |            |          |
| Chọn cấp học       |                         |            |          |
| Mã học sinh *      |                         |            |          |
| Mật khẩu *         |                         |            |          |
| Năm tuyễn sinh *   |                         |            |          |
| Chọn năm tuyến sir | nh                      |            |          |
| UZEXI              | C C                     |            |          |
| Nhập mã bảo vệ *   |                         |            |          |
| Nhập mã bảo vệ     |                         |            |          |
|                    |                         |            |          |

<u>im kiêm</u>

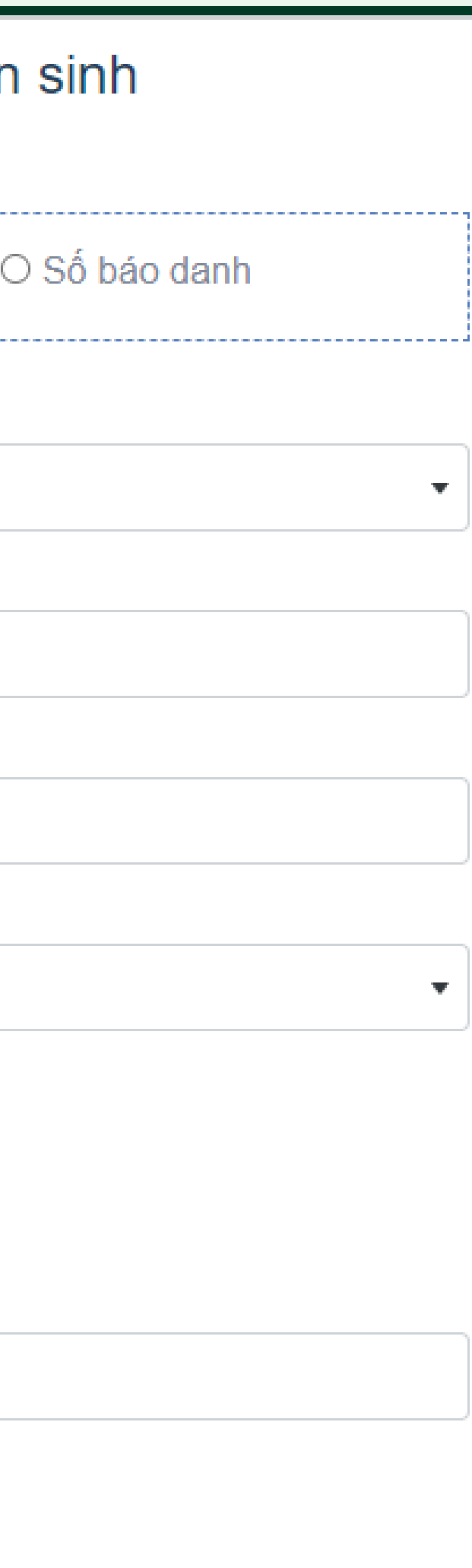

# CÂN ƠN ĐÃ THEO DÕI

Hãy liên hệ với chúng tôi khi có bất kỳ vấn đề gì xảy ra.

Hotline: 02462692438 02437957036 02462961343 02463271207

Hỗ trợ kỹ thuật:

https://tuyensinhdaucap.haiphong.edu.vn

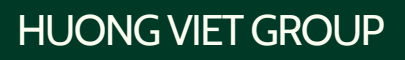

Mrs Thanh Bình: 0326256598 Mrs. Xuân Hương: 0387898128 Mrs Phương Anh: 0382429643